# Go to http://www.nachi.org/home-energy-inspection.htm.

| Start a New Report               |                                        |  |  |  |  |
|----------------------------------|----------------------------------------|--|--|--|--|
|                                  |                                        |  |  |  |  |
| Please enter the zip code of t   | he property you've inspected to begin. |  |  |  |  |
| Zip Code: 80304                  | Start                                  |  |  |  |  |
| 80304<br>This is a beta product. |                                        |  |  |  |  |

### Enter a U.S. zip code.

#### Wait for 25 seconds (depending upon your internet connection speed).

| Property<br>Where is the property           | Address                                               |          |          |   |
|---------------------------------------------|-------------------------------------------------------|----------|----------|---|
| located, and how old is it?                 | City                                                  | Boulder  |          |   |
| factori il storga songe atti<br>afizianzije | State                                                 | Colorado | <u>+</u> |   |
|                                             | Year Built                                            | 10.74    |          |   |
|                                             | City with most similar<br>climate to modeled<br>house | Boulder  |          | 1 |
| Residents<br>Who is currently, or will be   | Children 5 and under                                  | 0        |          |   |

# Start entering house data.

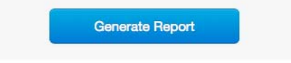

## Click "Generate Report" button.

Immediately, a screen pops up (be sure to set your internet browser's preferences to enable window pop-ups).

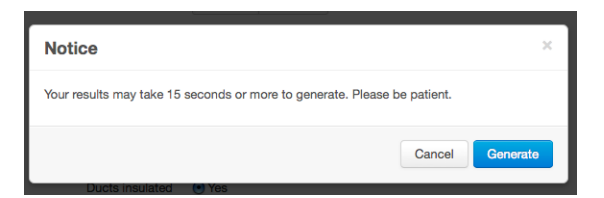

The pop-up reminds you to wait for 15 seconds to generate a report.

| Your report has been generated! You may download it now, |    |                     |  |  |
|----------------------------------------------------------|----|---------------------|--|--|
| Download Report PDF                                      | or | Create a New Report |  |  |

Click "Download Report PDF".

Wait another 25 seconds (depending upon your internet connection speed).

Save the PDF document that your computer downloaded.